Inmarsat-C JUE-87 Operation Guide

Note 2: When the entered LES ID is closed, or the selected LES ID is in the other ocean region, then following window is displayed. Press **F10** (**"Previous"**) key and enter the correct LES ID.

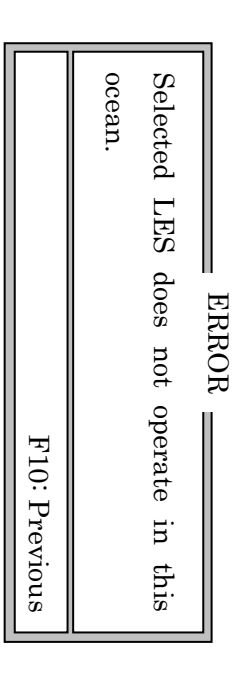

Example of "ERROR" window (LES is not available)

Name and Indication of LEDs and Buttons

#### Display 1 1 1 🚺 (3)COMM LED (2)READY LED (1)POWER LED (4)Distress BUTTON (6)Power SWITCH (5)Dimmer (7)USB PORT

### Fig. IME (Front view)

Keyboard

|     | The LED in                           | dicates | MES status                                |
|-----|--------------------------------------|---------|-------------------------------------------|
| (1) | POWERLED                             | (5)     | Dimmer LED                                |
|     | Turn on, when a power supply is      |         | LCD and brightness adjustment of each LED |
|     | supplied.                            |         | (POWER/READY/COMM) are possible.          |
| (2) | READYLED                             | (6)     | Power Switch                              |
|     | Turn on, when MES synchronizes in an |         | Use the power supply on/off.              |
|     | NCS common channel.                  |         |                                           |
| (3) | COMMLED                              | (7)     | USB Port                                  |
|     | Turn on, when MES communicates.      |         | Connect USB flash memory.                 |
| (4) | Distress Button                      |         |                                           |
|     | Use button, when MES transmits an    |         |                                           |
|     | Distress Alert.                      |         |                                           |

## Inmarsat-C JUE-87

# DISTRESS ALERT TRANSI

MISSION PROCEDURES

**Operation Guide** 

#### Caution

- DO NOT REQUEST THE DISTRESS AL ERT EXCEPT IN AN EMERGENCY.
- The Distress Alert is routed to RCC (Rescue Coordination Center).
- <u>[]</u> Turn off the power switch of IME to stop the transmission, immediately. If the false Distress Alert is transmitted, take the following instructions immediately.
- 2 Report the following information to the Nearest Maritime Safety Office or Station or the seconds)
- Safety Agency (TLX: +72-222-5193 JMSAHQ J, TEL: +81-3-3591-9000). (a) Ship's Name, Type, and Flag Operations Center, Administration Division, Guard & Rescue Department, Maritime
- (b) Main ID Number
- (c) Position and Time at the false transmission
- (e) MES type, Serial Number and Delivery Date (d) Cause of the false transmission
- distress window in Main menu.
- Distress alert is retransmitted after the device is restarted, when disconnection is occurred in the device momentary during the Distress Alert transmitting.
- (1)When power switch of the device is turned OFF/ON
- When power switch of External power supply unit is turned OFF/ON

(2)

3

(4)

- When the ship is recovered from blackout
- When a random failure is occurred on the device
- **Transmission procedure**

| 2                                                                                                    | 1                                                                                                    | Step          |
|----------------------------------------------------------------------------------------------------|----------------------------------------------------------------------------------------------------|---------------|
| • Distress Alert is<br>transmitted after<br>continuously pressing<br>DISTRESS button for 4<br>seconds or more.                                                                      | • Open hinged cover and<br>press DISTRESS button<br>till the buzzer sounds.                                     | DB* Operation |
| <ul> <li>The buzzer sounds<br/>continuously.</li> <li>IME displays "Distress<br/>Alert Transmission is<br/>succeeded".</li> </ul>                                                   | <ul> <li>IME displays "SOS".</li> <li>The buzzer starts sounding 0.5 seconds ON and 1.0 seconds OFF.</li> </ul> | IME Response  |
| <ul> <li>When the JUE-87 is tuning<br/>to LES channel, the SYNC<br/>LED lights on and off.</li> <li>The distress message<br/>registered in main unit is<br/>transmitted.</li> </ul> | • If you do not want to initiate<br>a Distress Alert,<br>immediately release the<br>button within 4 seconds.    | Remarks       |

\*DB : Distress Button

JRC

prior to transmitting the Distress Alert.

JRC Japan Radio Co., Ltd.

## CODE: 7ZPSC0448 (Ver 0.1)

# 2) To stop Distress alert transmission, press X key or Y key while holding down Ctrl key. Japan Radio Co., Ltd.

Note: 1) Please register the Distress message to the Distress window in main menu beforehand,

(Transmission is released when you take off your finger from the button within 4

Register the distress message in advance before transmitting the Distress Alert at the

However, please note that Distress Alert is not retransmitted in the following cases.

Inmarsat-C JUE-87 Operation Guide

|                         | t<br>:            |
|-------------------------|-------------------|
|                         | E-mail            |
| Special access code     | : abcdefg         |
| File name               | : TEST.MSG        |
| land Earth station(les) | : 203 (Yamaguchi) |
| posItion                | : oN Off          |
| characTer code          | : Ia5 Data        |
| delivery Confirmation   | : oN Off          |
|                         |                   |
| F1: Send call           | F10: Previous     |

|      |      | -                                                                                                    |     |                                                                |                                                                                        |
|------|------|----------------------------------------------------------------------------------------------------|-----|----------------------------------------------------------------|----------------------------------------------------------------------------------------|
| Step |      | Operation                                                                                                    |     | IME/DTE Response                                               | Remarks                                                                                |
| 1    | •    | Move the cursor to <b>"Transmit"</b><br>and press <b>Enter</b> key.                                                   | •   | The <b>"Transmit"</b> window is displayed.                     |                                                                                        |
| 2    | •    | Move the cursor to the "E-mail"<br>and press Enter key.                                                               | •   | The <b>"E-mail"</b> window is displayed.                       | • "E-mail(Special access<br>netwok" is optional<br>facility for each LES.              |
| 3    | •    | Move the cursor to the <b>"Special</b><br>access code" and press Enter<br>key.                                        | •   | The cursor is moved to<br>right entry field.                   |                                                                                        |
| 4    | • Ex | Type the Special access code<br>(Numbers or Alphabets, 6-digit<br>maximum) and press Enter key.<br>. clink<br>. clink | •   | The cursor is moved to "File name".                            | <ul> <li>Ask LES a special access code.</li> </ul>                                     |
| 5    | •    | When the file is selected, press<br>Enter key.                                                                        | •   | The cursor is moved to right entry field.                      |                                                                                        |
| 9    | •    | Press <b>F2</b> ("File selection") key.                                                                               | •   | The <b>"File list"</b> window is displayed.                    |                                                                                        |
| 7    | •    | Select the file by ∬ , ∐ key and press <b>Enter</b> key.                                                              | •   | The contents of the file are displayed.                        | When the file name is<br>knowledge, type the file                                      |
| 8    | •    | Confirm the contents, then press<br>F10 ("Previous") key.                                                             | •   | The "File list" window is displayed.                           | name directly. (Note 1)                                                                |
| 6    | •    | Press <b>F10</b> ("Previous") key to return the "E-mail" window.                                                      | •   | The cursor is moved to<br><b>"land Earth station</b><br>(les)" |                                                                                        |
| 10   | •    | When the LES is selected, press<br>Enter key.                                                                         | •   | The cursor is moved to right entry field.                      |                                                                                        |
| 11   | •    | Press <b>F2</b> ("Les list") key.                                                                                     | •   | The <b>"Les list"</b> window is displayed.                     | • When the JUE-87 is not<br>synchronized to satellite,<br>the blank list is displayed. |
| 12   | •    | Select the LES ID by 🕅 , 🕌 key<br>and press <b>Enterl</b> key.                                                        | •   | The cursor is moved to <b>"posItion"</b> .                     | When the LES ID is<br>knowledge, type the LES<br>ID directly. (Note 2)                 |
|      |      | JRC Ja                                                                                                    | pat | n Radio Co., Itd.                                              |                                                                                        |

Inmarsat-C JUE-87 Operation Guide

| Step |     |                                                                                                    |     |                                                                                                    |                                                                            |
|------|-----|----------------------------------------------------------------------------------------------------|-----|----------------------------------------------------------------------------------------------------|----------------------------------------------------------------------------|
| 1,   |     | Operation                                                                                                    |     | IME/DTE Response                                                                                                    | Remarks                                                                    |
| C1   | •   | When the setting of the <b>"posItion"</b> is changed, press <b>Enter</b> key.                                                                                                    | •   | The cursor is moved to<br>right entry field.                                                                                                    |                                                                            |
| 14   | • • | When the ship's position is<br>included the transmitting<br>message, select <b>"oN"</b> and press<br><b>Enter</b> key.<br>When the ship's position is not<br>included, select <b>"Off"</b> and press<br><b>Enter</b> key. | •   | The cursor is moved to<br>"characTer code".                                                                                                    |                                                                            |
| 15   | •   | When the setting of the<br><b>"characTer code"</b> is changed,<br>press <b>Enter</b> key.                                                                                                    | •   | The cursor is moved to<br>right entry field.                                                                                                    |                                                                            |
| 16   | •   | Select the <b>"characTer code"</b> and<br>Enter key.                                                                                                    | •   | The cursor is moved to<br>"delivery<br>Confirmation".                                                                                                 |                                                                            |
| 17   | •   | When the setting of the <b>"delivery</b><br><b>Confirmation"</b> is changed, press<br><b>Enter</b> key.                                                                                                    | •   | The cursor is moved to<br>right entry field.                                                                                                    |                                                                            |
| 18   | • • | When the delivery confirmation is<br>requested to LES, select <b>"oN"</b> and<br>press <b>Enter</b> key.<br>When the delivery confirmation is<br>not requested to LES, select<br><b>"Off"</b> and press <b>Enter</b> key. | • • | The cursor is moved to<br>"characTer code".<br>The "special access<br>code" window is<br>displayed.                                                   |                                                                            |
| 19   | •   | After confirmation of each<br>parameter, press <b>F1</b> ( <b>"Send</b><br><b>Call"</b> ) key.                                                                                                    | •   | "WARNING, Cannot<br>display binary text, F10:<br>Previous" is displayed.                                                                              |                                                                            |
| 20   | •   | Press <b>F10</b> (" <b>Previous</b> ") key to transmit the message.                                                                                                    | • • | When the message print<br>on function is turned on,<br>the call time, date<br>destination number, LES<br>ID are displayed.<br>Main menu is displayed. | • It normally takes about<br>3-5 minutes to complete<br>the communication. |

Note 1: When the file is not in the IME/DTE memory or in the USB memory, "ERROR, The file is missing. Confirm the file name." is displayed. Then press **F10** (**"Previous"**) key and enter the new file name.

ERROR

Confirm the file name.

The file is missing.

JRC Japan Radio Co., Ltd. e

Example of "ERROR" window (File missing)

F10: Previous

## Transmitting E-mail message

Example of "E-mail" window

## **Transmission Procedure**